## Инструкция по работе в системе «Благодарственные письма»

1. Авторизуйтесь в личном кабинете ФИС ОКО <u>https://lk-fisoko.obrnadzor.gov.ru/</u> и перейдите в раздел «ВПР».

В разделе «ВПР» Вам доступна публикация «Благодарственные письма для организаторов ВПР 2024»

Перейдите в публикацию и пройдите по указанной в тексте публикации ссылке <u>https://reward.obrnadzor.gov.ru</u> в систему «Благодарственные письма».

| 🔶 БЛАГОДАРСТВЕННЫЕ ПИСЬМА |           |      |   | Ð |  |  |  |  |
|---------------------------|-----------|------|---|---|--|--|--|--|
|                           |           |      |   |   |  |  |  |  |
|                           | Логим     |      |   |   |  |  |  |  |
|                           | Пароль    |      |   |   |  |  |  |  |
|                           | вход (ЛК) | вход |   |   |  |  |  |  |
|                           |           |      | I |   |  |  |  |  |
|                           |           |      |   |   |  |  |  |  |
|                           |           |      |   |   |  |  |  |  |

Рис. 1. Вход в личный кабинет

После перехода в систему нажмите на кнопку «Вход (ЛК)» (Рис. 1).

2. Нажмите на кнопку «Благодарственные письма», далее выберите «Мои благодарственные письма» (*Puc. 2*).

| 🔶 БЛАГОДАРСТВЕННЫЕ ПИСЬМА | Пользователь 🕀              |  |  |  |  |  |
|---------------------------|-----------------------------|--|--|--|--|--|
| $\rightarrow$             | БЛАГОДАРСТВЕННЫЕ ПИСЬМА     |  |  |  |  |  |
| $\rightarrow$             | МОИ БЛАГОДАРСТВЕННЫЕ ПИСЬМА |  |  |  |  |  |
|                           |                             |  |  |  |  |  |
|                           |                             |  |  |  |  |  |
|                           |                             |  |  |  |  |  |
|                           |                             |  |  |  |  |  |
|                           |                             |  |  |  |  |  |
|                           |                             |  |  |  |  |  |
|                           |                             |  |  |  |  |  |
|                           |                             |  |  |  |  |  |
|                           |                             |  |  |  |  |  |
|                           |                             |  |  |  |  |  |
|                           |                             |  |  |  |  |  |
|                           |                             |  |  |  |  |  |

Рис. 2. Мои благодарственные письма

3. В открывшемся разделе выберите мероприятие «ВПР ОО», нажав на значок

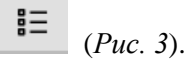

| 🔶 БЛАГОДАРСТВЕННЫЕ ПИСЬМА |                         |
|---------------------------|-------------------------|
|                           | БЛАГОДАРСТВЕННЫЕ ПИСЬМА |
| Благодарственные письма   |                         |
| Υ Υ <sub>x</sub>          |                         |
|                           |                         |
| 🗄 впр спо                 |                         |
| ∎≡ нико                   |                         |
|                           |                         |
|                           |                         |
|                           |                         |
|                           |                         |
|                           |                         |
|                           |                         |
|                           |                         |

Рис. 3. Выбор мероприятия из списка

4. Откроется страница с Вашими благодарственными письмами.

Для того чтобы, скачать одно благодарственное письмо из представленного Вам списка нажмите на значок (*Puc. 4*).

Для того чтобы, скачать все благодарственные письма «архивом» из представленного

Вам списка нажмите на значок (Рис. 4).

Y

Обращаем Ваше внимание, при скачивании благодарственных писем **архивом**, архив формируется **постранично**, т.е только из благодарственных писем, размещенных на данной странице, если доступных страниц более 1.

| • | 🔶 БЛАГОДАРСТВЕННЫЕ ПИСЬМА |                  |      |         |       |          |           |              |  |             |             |   |  |  |
|---|---------------------------|------------------|------|---------|-------|----------|-----------|--------------|--|-------------|-------------|---|--|--|
|   |                           |                  |      |         |       |          |           |              |  | БЛАГОДАРСТВ | ЕННЫЕ ПИСЬМ | A |  |  |
| Ę | Бла                       | игодарствен      | ные  | письма  | a (Bl | 1P OO)   |           |              |  |             |             |   |  |  |
|   | $\overline{\mathbf{Y}}$   | $\nabla_{\!\!x}$ |      |         |       |          |           |              |  |             |             |   |  |  |
|   | 6                         | Номер            | Год  | Фамилия | Имя   | Отчество | Должность | Регион (АТЕ) |  |             |             |   |  |  |
|   | C.                        | 01.2024-01000001 | 2024 | Фамилия | Имя   | Отчество |           | Регион       |  |             |             |   |  |  |
|   |                           | •                |      |         |       |          |           |              |  |             |             |   |  |  |
|   |                           |                  |      |         |       |          |           |              |  |             |             |   |  |  |
|   |                           |                  |      |         |       |          |           |              |  |             |             |   |  |  |
|   |                           |                  |      |         |       |          |           |              |  |             |             |   |  |  |
|   |                           |                  |      |         |       |          |           |              |  |             |             |   |  |  |
|   |                           |                  |      |         |       |          |           |              |  |             |             |   |  |  |
|   |                           |                  |      |         |       |          |           |              |  |             |             |   |  |  |

Рис. 4. Доступные благодарственные письма

5. Для удобства в работе Вы можете воспользоваться фильтром, нажав на значок

В открывшемся окне выбрать год «2024» для отображения и скачивания благодарственных писем только за текущий год (*Puc. 5*).

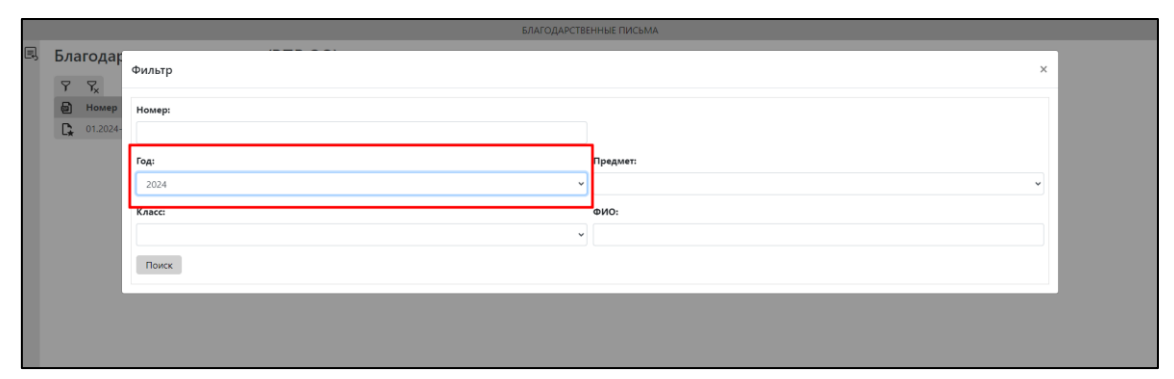

Рис. 5. Использование фильтра